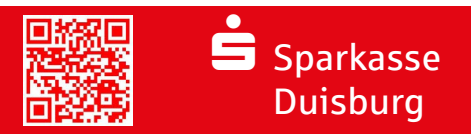

## بيانات الوصول المنسية - التفعيل عبر صفحة Sparkasse الرئيسية sparkasse-duisburg.de/online-banking-entsperren

لقد نسبت رقم التعريف الشخصي للخدمات المصرفية عبر الإنترنت، لكن صولك لم يغلق بعد. إذا لم تعد تعرف رقم التعريف الشخصي للخدمات المصرفية عبر الإنترنت وتعرف اسم تسجيل الدخول الخاص بك أو معرّف الشرعية الخاص بك، فيمكنك طلب رقم تعريف شخصي جديد على sparkasse-duisburg.de/online-banking-entsperren. (ملاحظة: توضح الرسوم التوضيحية التالية نظام IOS. قد تختلف الرسوم التوضيحية لنظام Android قليلاً).

| جهّز البيانات الشخصية التالية: الاسم الأول، والكنية، وتاريخ الميلاد،<br>ورقم البطاقة. املأ القناع بالبيانات المطلوبة بالإضافة إلى اسم تسجيل<br>الدخول (Anmeldename) أو معرف الشرعية الخاص بك<br>. (Legitimations-ID) وانقر فوق «Weiter» (التالي".<br>(Legitimations-ID) وانقر فوق المحافظة المحافظة | تحقق من أن بياناتك قد تم تسجيلها بشكل صحيح.<br>يمكنك تغيير البيانات الخاصة بك إذا أدخلتها<br>ريصحيح عن طريق "تصحيح". NevePix and the section of the section of the sec | م بالإبلاغ لإرسال , رقم التعريف الشخصي لمرة<br>واحدة" الخاص بك عن طريق رسالة وانقر على<br>ريرسال".                                     | ستتلقى "رقم التعريف الشخصي لمرة واحدة" الذي<br>طلبته عبر طريقة التسليم المحددة.<br>باستخدام "رقم التعريف الشخصي لمرة واحدة" هذا،<br>يمكنك الأن تعيين رقم التعريف الشخصي للخدمات<br>المصرفية الشخصية عبر الأنترنت.<br>يمكنك القيام بذلك عبر تطبيق<br>يمكنك القيام بذلك عبر تطبيق<br>المتصفح الخاص بك (البديل ٢).                      |
|----------------------------------------------------------------------------------------------------|----------------------------------------------------------------------------------------------------|----------------------------------------------------------------------------------------------------|----------------------------------------------------------------------------------------------------|
| البديل 1: الإعداد عبر تطبيق Sparkasse                                                                                                    |                                                                                                    | البديل 2: الإعداد عبر سطح المكتب / المتصفح                                                                                             |                                                                                                    |
| افتح الآن تطبيق Sparkasse الخاص<br>بك.<br>سترى الآن تقريرك المالي.<br>قد متحديث هذا عن طريق                                                                                                    | اضغط على يتغيير رقم التعريف الشخصي"<br>وأدخل يرقم التعريف الشخصي الفردي".<br>Bevor Sie Ihre App "Sparkasse" weiter<br>nutzen können, ändern Sie bitte<br>zunächst Ibre Start-PIN                                                                                                    | يل الدخول إلى الخدمات المصرفية عبر الإنترنت<br>م "اسم تسجيل الدخول" و "رقم التعريف الشخصي<br>حدة" المكون من ٥ أرقام الذي تم إعطاؤه لك. | قم بتسج<br>باستخدا<br>لمرة وا                                                                                                    |
| السحب للأسفل" لإدخال<br>رقم التعريف الشخصي<br>لمرة و احدة" المكون من                                                                                                    | Später (PIN ändern)                                                                                                    | بيل الدخول إلى الخدمات المصرفية عبر الإنترنت،<br>منك تغيير رقم التعريف الشخصي الخاص بك.                                                | بعد تسح<br>PIN ändern<br>سيُطلب<br>Guten Tag Herr Mustermann,                                                                                                    |
| Abbrechen 5 أرقام في الخطوة التآلية<br>والذي تم إرساله إليك.                                                                                                    | كرر "رقم التعريف الشخصىي الفردي" هذا وأكده<br>كـالمعتاد مع TAN                                                                                                    | عليك إدخال, رقم التعريف الشخصى الفردي"                                                                                                 | die von Ihnen verwendete persönliche Identifikations-Hummer (PHI) ist zur Absicherung Ihrer K<br>PHI zu ändern.                                                                                                    |
| ملاحظة: إذا ظهرت لك رسالة خطأ في بادئ الأمر. كرر العملية.                                                                                                    | ملاحظة: سيُطلب منك أحيانًا إدخال مرة أخرى "رقم التعريف<br>الشخصي لمرة <b>و احدة".</b>                                                                                                    | وتأكيده باستخدام TAN كالمعتاد.                                                                                                    | Bitte wählen Sie eine 5- bis 38-stellige PIII, die nur finen bekannt ist, und notieren oder spielch           Erlaubte Zeichen zur Vergabe der PIII sind:           Kelnhuchtstehen von a - z           Größbuchtstaber von A - Z           Ziffers von 0-9           Sonderzeichen a. 0. üzw. A. Ö. Ü und ß sowie 15 % 8 /(1=? + #: |
| تم الآن تنشيط الخدمات المصرفية عبر الإنترنت مرة أخرى ويمكنك استخدامها كالمعتاد. يرجى الاحتفاظ برقم التعريف الشخصي الجديد الخاص بك آمنًا!                                                                                                    |                                                                                                    |                                                                                                    |                                                                                                    |

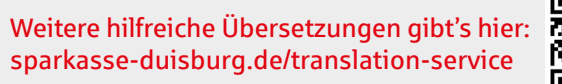

sparkasse-duisburg.de/translation-service

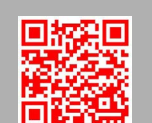

DU 132 005 (11/2022) arabisch

Sparkasse Duisburg | Königstr. 23-25 | 47051 Duisburg | Telefon: 0203 2815-0 | E-Mail: info@spk-du.de | sparkasse-duisburg.de